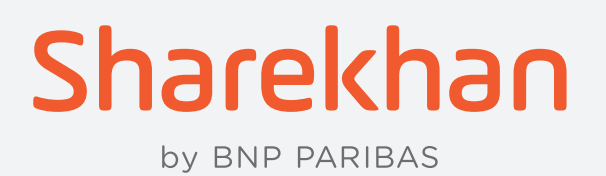

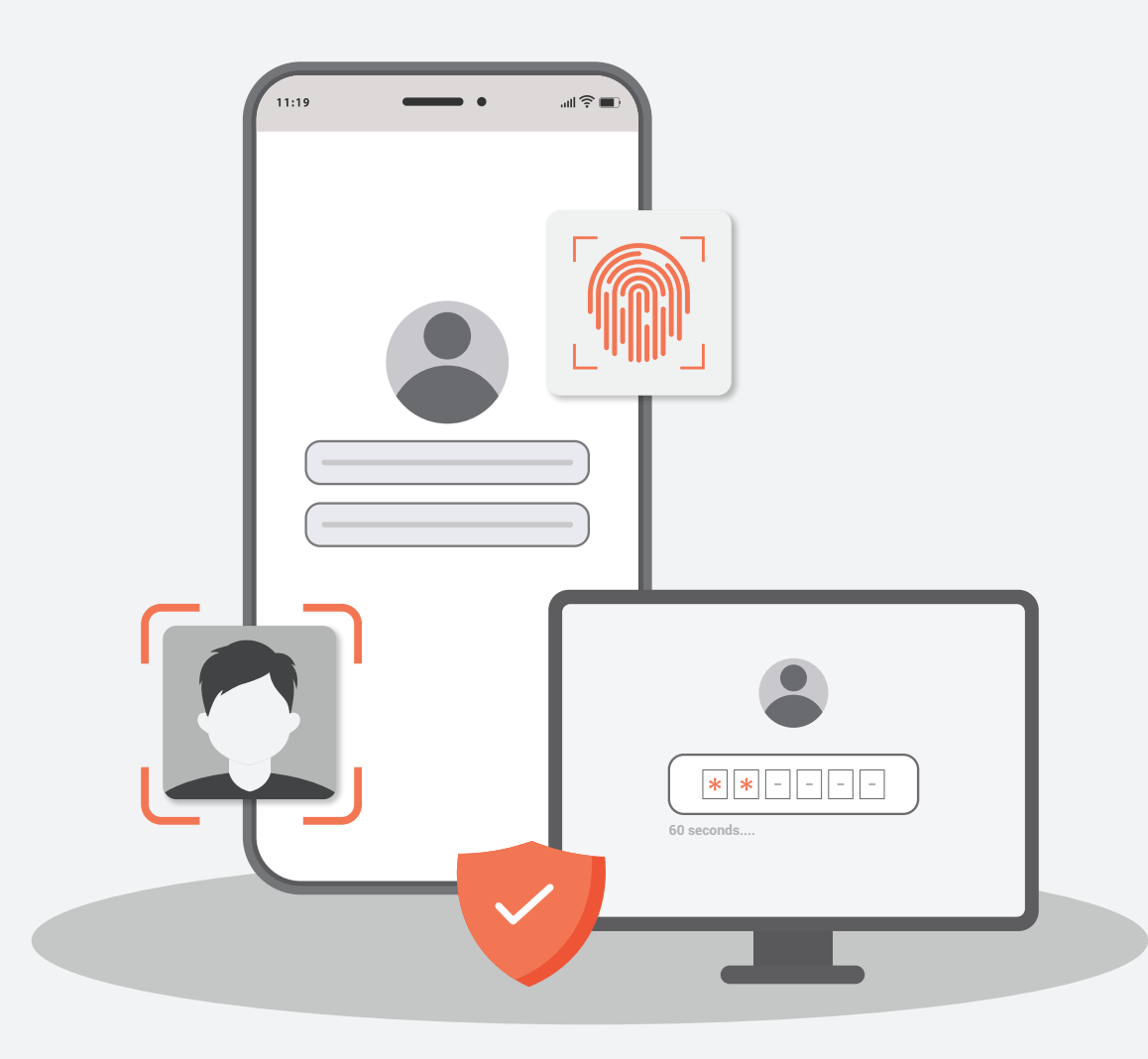

# SHAREKHAN WEBSITE LOG IN JOURNEY USING OTP / T-OTP (Time-based OTP)

In light of **Regulatory guidelines**, the **Sharekhan Trading Password** has been **discontinued**. To log in, customers have to enter their Membership Password and an OTP or T-OTP. Let's see how it works:

### **STEP 1**

Once on the website **www.sharekhan.com**, you'll see a screen similar to the one below. To log in, enter your Login ID or Email ID and then enter your Membership Password. Then click on **LOGIN.** 

| Sharekha<br>by BNP PARIBAS | อก                                                                                                    |                 | Trading Session                                                                  |
|----------------------------|----------------------------------------------------------------------------------------------------|-----------------|----------------------------------------------------------------------------------|
|                            |                                                                                                    |                 | Login ID or Email ID                                                             |
| 997                        | TRADING PASSWORD                                                                                                    | NEW 49.65       | iama Forgot ID                                                                   |
| 49.6                       | IS OUT!<br>As per new regulations, you can log in using<br>OTP / T-OTP for more secure Login to your<br>Sharekhan account from today |                 | Forgot/Change password?                                                          |
| <b>78.222</b> 8.66         | Check out a step-by-step walkthrough                                                                                                 |                 | LOGIN                                                                            |
| 10 000                     |                                                                                                    | 18.158 0 18.158 | Don't have an account? 22.65<br>Open an account   Register me   Offline customer |

STEP 2

On clicking **LOGIN**, the following screen will become visible. Simultaneously, Sharekhan will send you a 6-digit OTP on your registered and verified Mobile Number and Email ID.

| Use 2-factor authentication login with your OTP / TOTP for fast<br>and secure login to your account |                  |  |  |  |
|----------------------------------------------------------------------------------------------------|------------------|--|--|--|
| Login ID : IAM                                                                                      |                  |  |  |  |
| ртр                                                                                                 | ۲                |  |  |  |
| 0/5 attempts                                                                                        | Resend OTP in 2s |  |  |  |
| SUBMIT                                                                                              |                  |  |  |  |
| Switch to TOTP                                                                                      |                  |  |  |  |

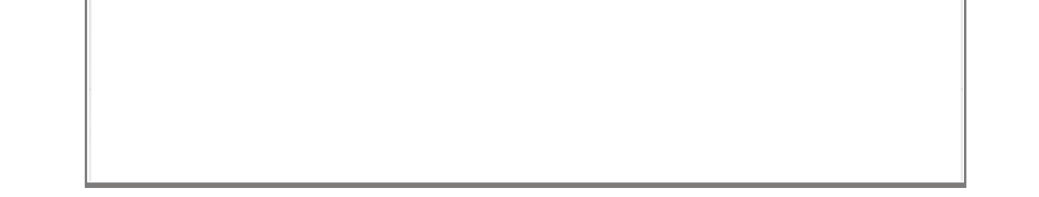

#### STEP 3

Enter the 6-digit OTP you will receive and click **SUBMIT** to log in to your Sharekhan account. It's that simple!

| < 2FA                                                                                            |            |  |  |  |
|--------------------------------------------------------------------------------------------------|------------|--|--|--|
| Use 2-factor authentication login with your OTP / TOTP for fast and secure login to your account |            |  |  |  |
| Login ID : IAM                                                                                   |            |  |  |  |
| OTP                                                                                              | ۲          |  |  |  |
| 0/5 attempts                                                                                     | Resend OTP |  |  |  |
| SUBMIT                                                                                           |            |  |  |  |
| Switch to TOTP                                                                                   |            |  |  |  |
|                                                                                                  |            |  |  |  |
|                                                                                                  |            |  |  |  |
|                                                                                                  |            |  |  |  |
|                                                                                                  |            |  |  |  |
|                                                                                                  |            |  |  |  |

#### STEP 4

As mentioned earlier, instead of using an OTP, you can also use a Time-based OTP (T-OTP) to log in to your account on the Sharekhan website.

To use a T-OTP to log in, simply click on **Switch to TOTP** below the **SUBMIT** button on the previous step (that is, after you've entered your Login ID / Email ID and Membership Password and hit **LOGIN**). The same process can be followed to switch back to OTP from T-OTP, if you prefer to, as seen in the following screenshot.

Not sure how to set up a T-OTP? Check out this step-by-step video guide or this step-by-step PDF guide.

| < 2FA                                                                                               |               |  |  |  |
|----------------------------------------------------------------------------------------------------|---------------|--|--|--|
| Use 2-factor authentication login with your OTP / TOTP for fast<br>and secure login to your account |               |  |  |  |
| Login ID : IAM                                                                                      |               |  |  |  |
| TOTP                                                                                                | ۲             |  |  |  |
|                                                                                                    |               |  |  |  |
|                                                                                                    | SUBMIT        |  |  |  |
|                                                                                                    | Switch to OTP |  |  |  |
|                                                                                                    |               |  |  |  |
|                                                                                                    |               |  |  |  |
|                                                                                                    |               |  |  |  |
|                                                                                                    |               |  |  |  |
|                                                                                                    |               |  |  |  |

## Not receiving an OTP on your Registered Mobile Number or Email ID?

You might need to verify it first! Let's quickly see how you can do that:

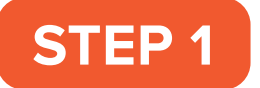

Log in to your Sharekhan account

| Enter membership Pas | sword           |               |
|----------------------|-----------------|---------------|
| •••••                |                 | ۲             |
|                      |                 | orgot passwor |
|                      | Dacoword/TOTD 6 |               |
| Enter Trading        |                 |               |

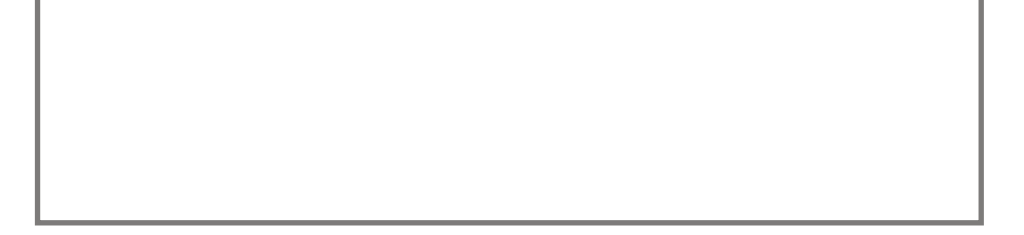

**STEP 2** Hover over your name on the top-right corner of the screen, as seen here:

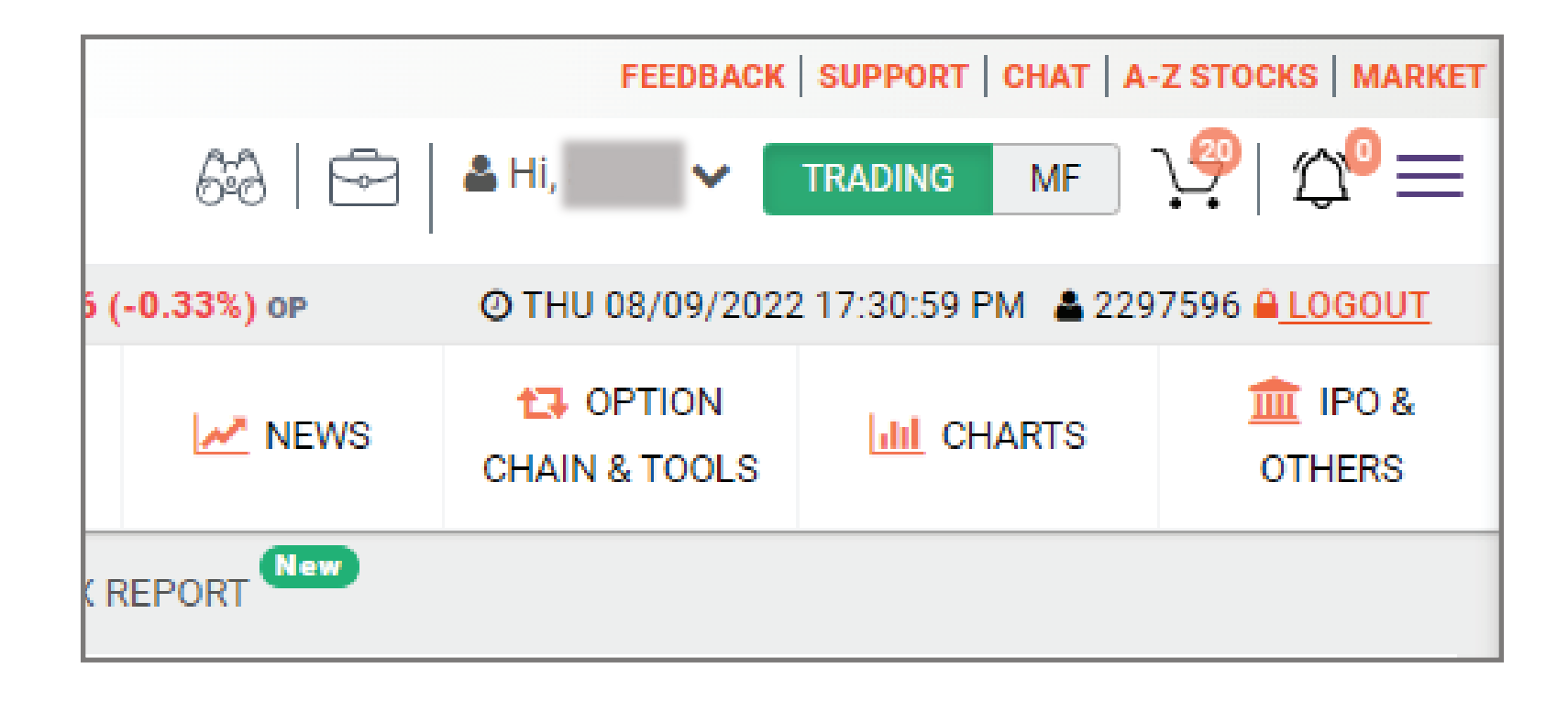

**STEP 3** Click on **Profile** from the options that become visible, as seen here:

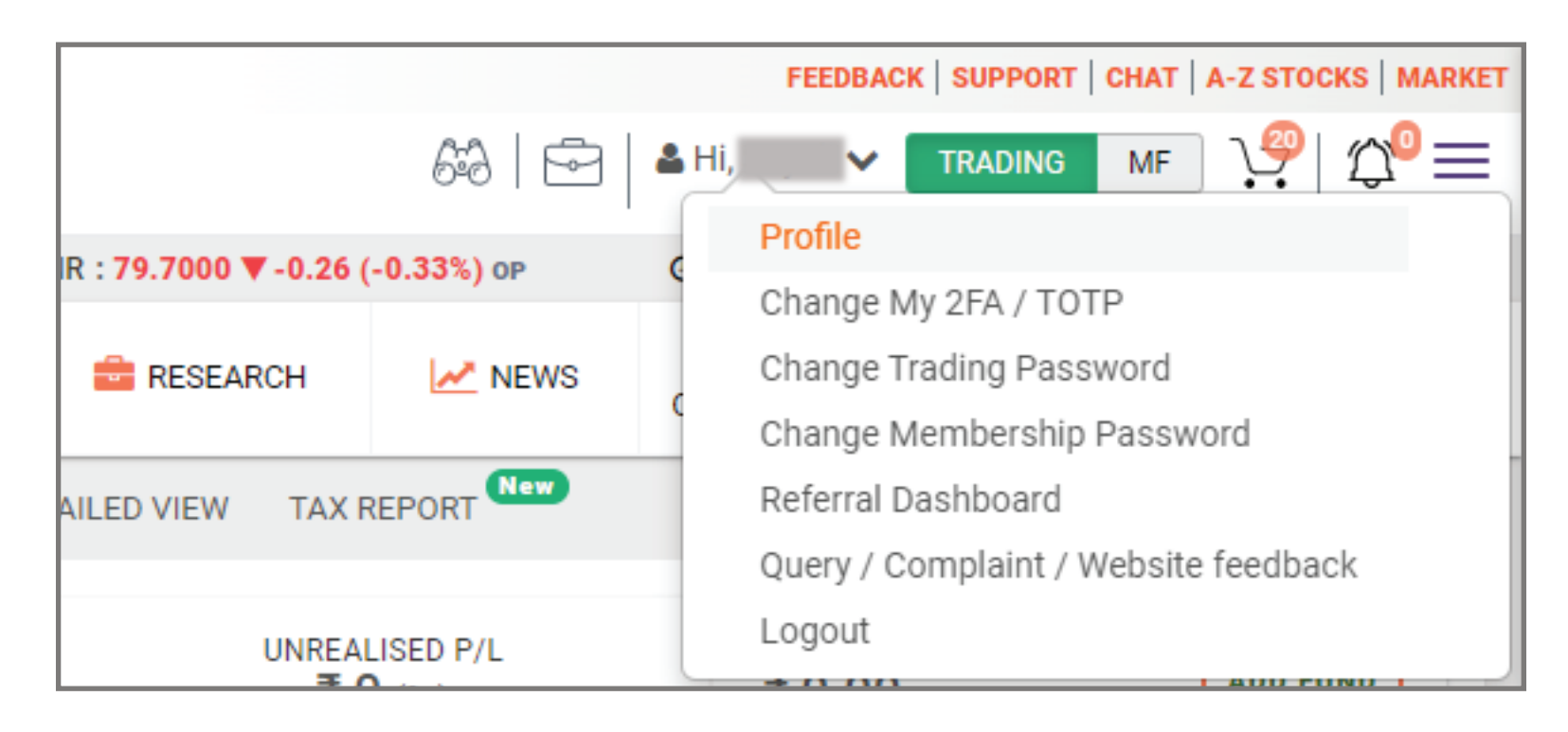

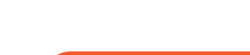

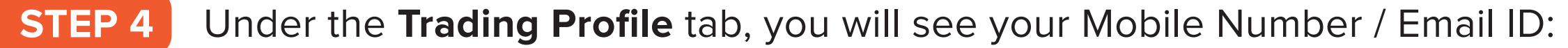

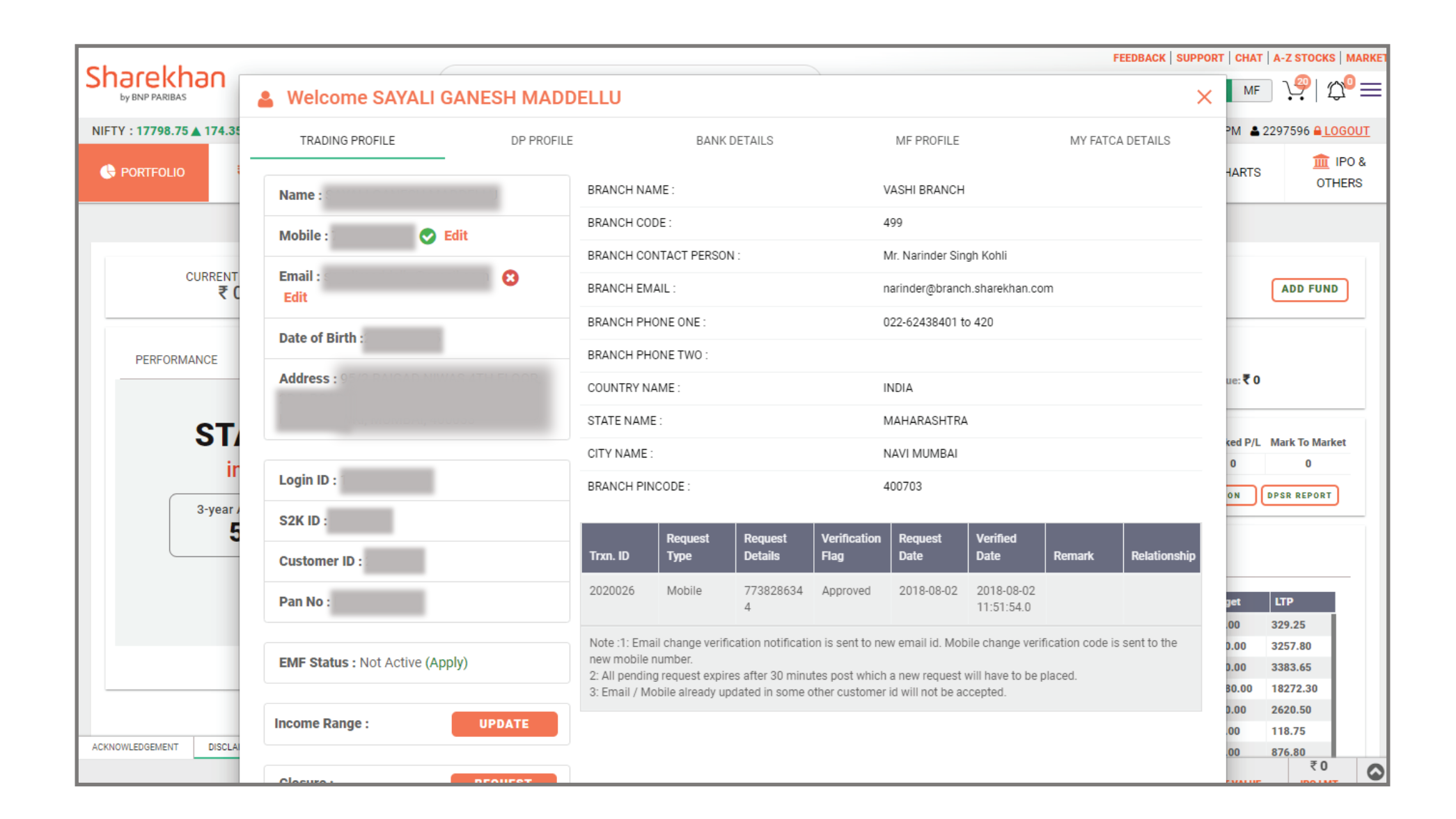

STEP 5 Click the **Edit** button, follow the steps and verify the Mobile Number / Email ID:

| Sharekhan<br>by BNP PARIBAS Welcome SAYALI GANESH MADDELLU |                 |               |  |  |  |  |
|------------------------------------------------------------|-----------------|---------------|--|--|--|--|
| NIFTY : 17798.75 ▲ 174.35                                  | TRADING PROFILE | DP PROFILE    |  |  |  |  |
|                                                            | Name :          | BRANCH NAM    |  |  |  |  |
|                                                            | Mobile : 📀 Ed   | it BRANCH COD |  |  |  |  |
| CURRENT<br>₹ C                                             | Email :<br>Edit | BRANCH EMA    |  |  |  |  |

## What if I have forgotten my Membership Password?

Updating your Membership Password on the Sharekhan website in 2 steps:

- Tap <u>here</u>, enter your Login ID, enter the Captcha and hit SUBMIT. You will receive an OTP on your Registered Mobile Number and Email ID.
- Confirm the OTP and you'll be taken to a screen where you can set up a new Membership Password that you can use to trade/invest with Sharekhan!

Updating your Membership Password on **TradeTiger** in 3 steps:

- Launch TradeTiger.
- On the Login window, enter your Login ID and click **Forgot Password** on the bottom-left corner of the window.
- You'll be redirected to a screen on the Sharekhan website where you can set up a new Membership Password that you can use to trade/invest with Sharekhan!

Physical Updation mode (NOT RECOMMENDED)

In case you want to update your details through the physical mode, follow the below process:

- Click <u>here</u> and download and print out the CMC form.
- Fill out and sign the form. The requested proof documents should be self-attested.
- Submit the duly filled and signed form at the branch nearest to you.